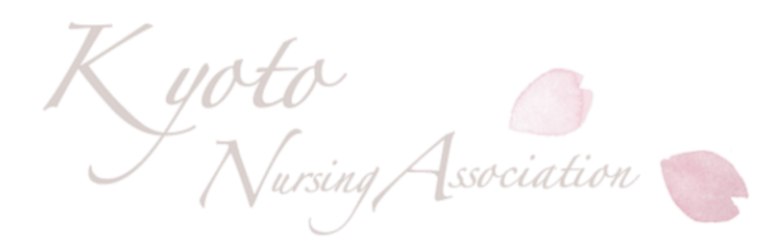

# 京都府看護協会 研修の申込から受講までの流れ

#### IV.研修費支払登録

公益社団法人京都府看護協会 教育担当

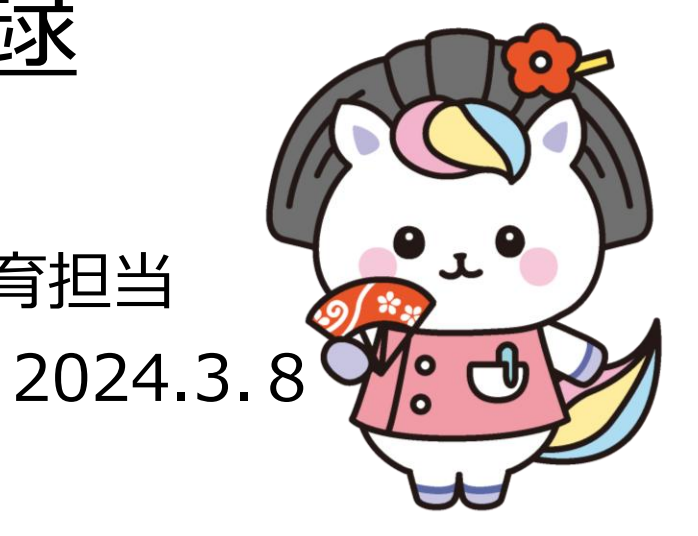

目次

I.ID申請~システムログイン 1. ホームページとWEBシステムについて 2.研修申込について 3-1)施設ID申請方法 -2)個人ID申請方法 4.WEBシステムログイン方法 Ⅱ.研修申込方法 1.非会員登録について 2.研修申込方法の詳細 Ⅲ.受講決定通知 1. 受講決定の流れ

2. 受講可否確認方法

- Ⅳ.研修費支払い登録
- 1. 研修費支払い登録の方法
- 2-1)京都銀行での支払い手続き
- 2-2)郵便局・コンビニ支払い手続き
- V.請求書・領収書・受講証・研修資料
   取り出し方
   VI. WEBシステムの操作マニュアルの
   取り出し方

## Ⅳ.研修費支払登録

### 1.研修費支払い登録の方法

・「操作説明ガイド」をお持ちの方はp.66~をご参照ください。

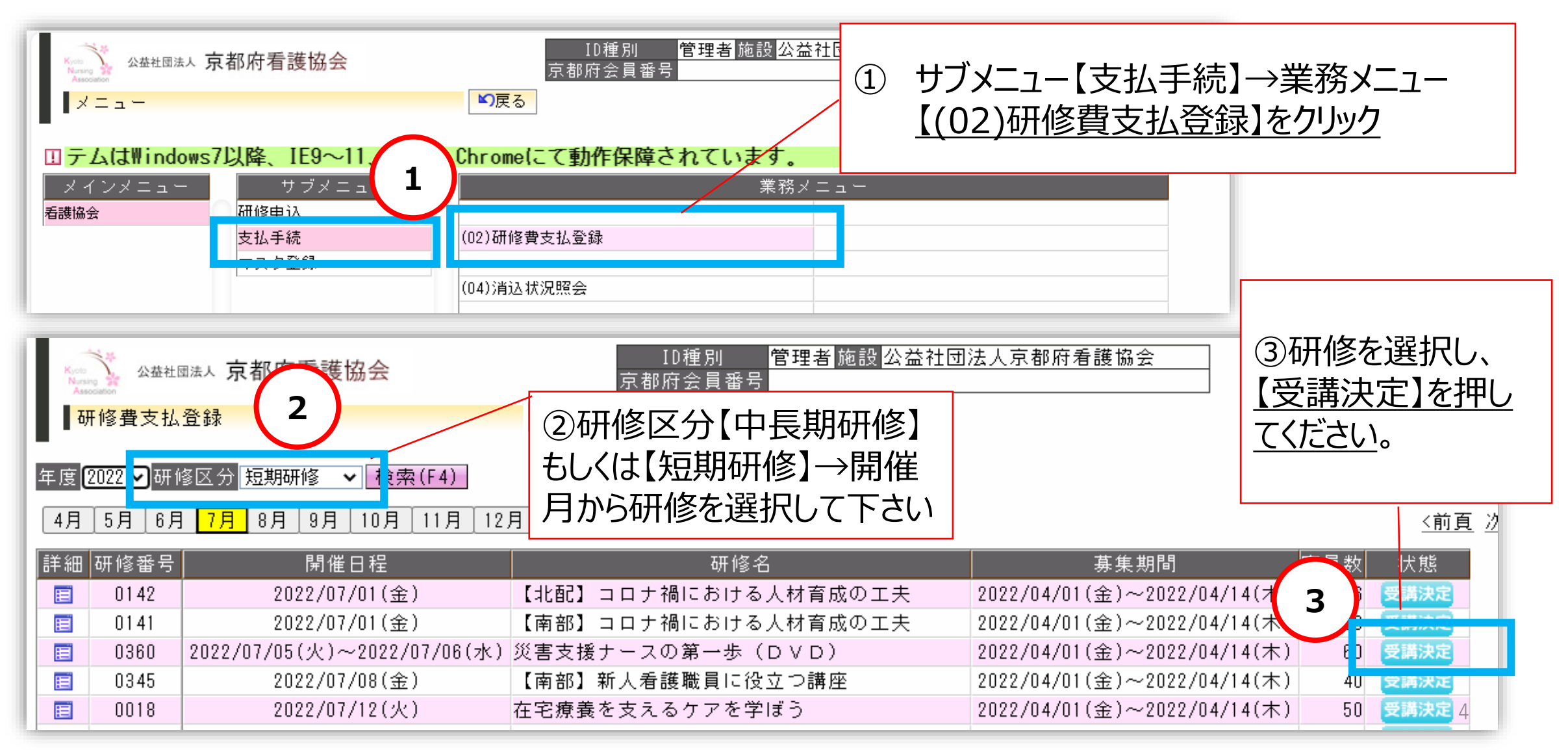

#### 詳細画面を開くと、受講可となった会員・非会員の一覧が表示されます

④チェックボックスが用意されており、クリックすることで図をつけることができます。 ※今回支払いを行う受講者に図をつけてください。

複数人受講者がおり、まとめて支払いを行う場合は、その分チェックをつけて処理することもできます。

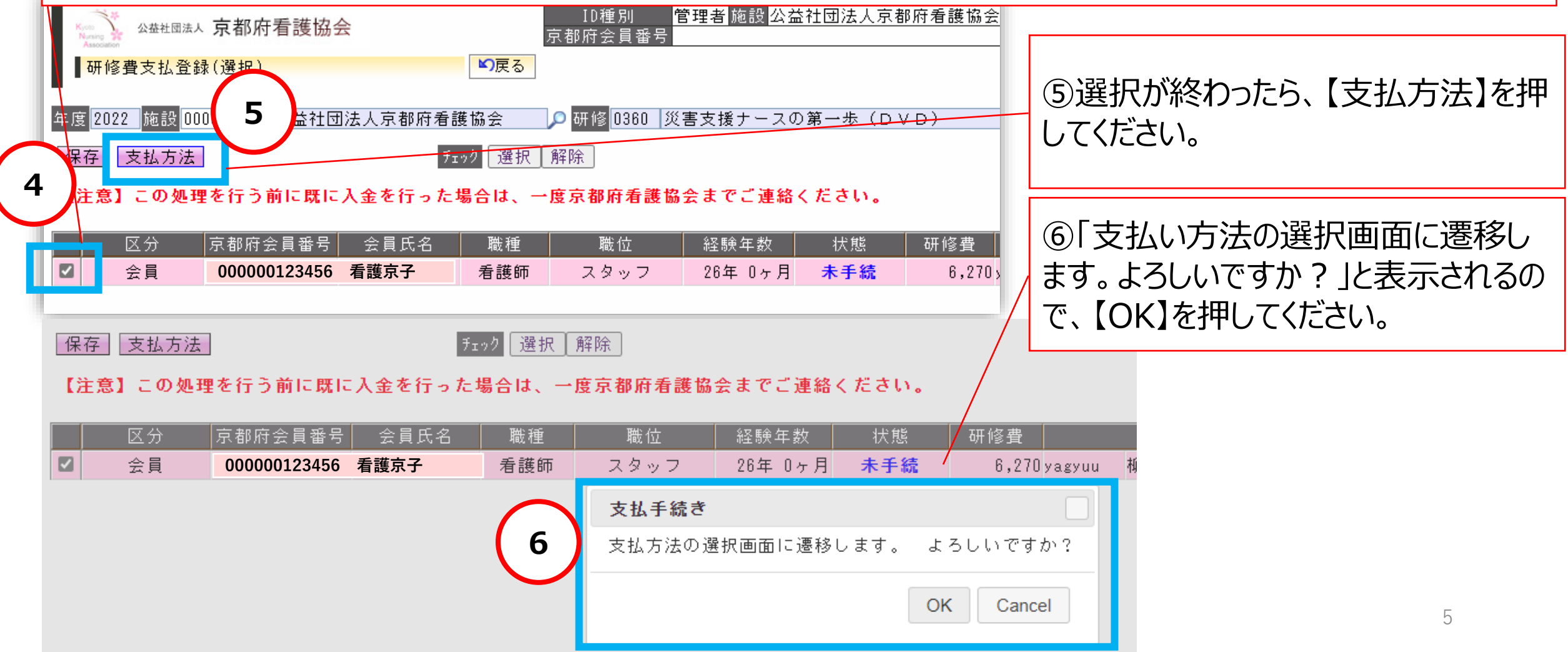

2-1) 京都銀行での支払い手続

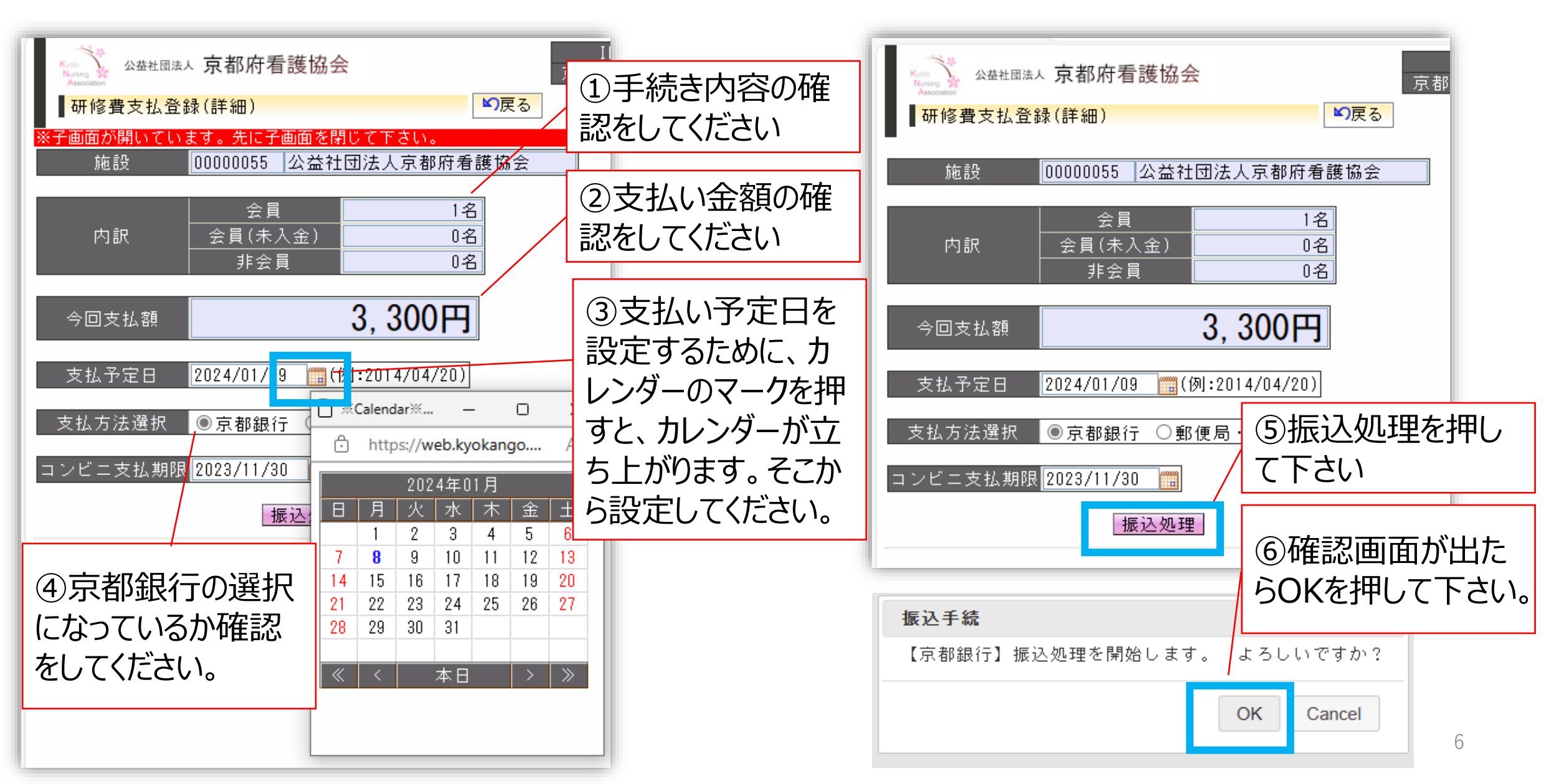

### 振込情報が画面に表示されるので、印刷をしてください

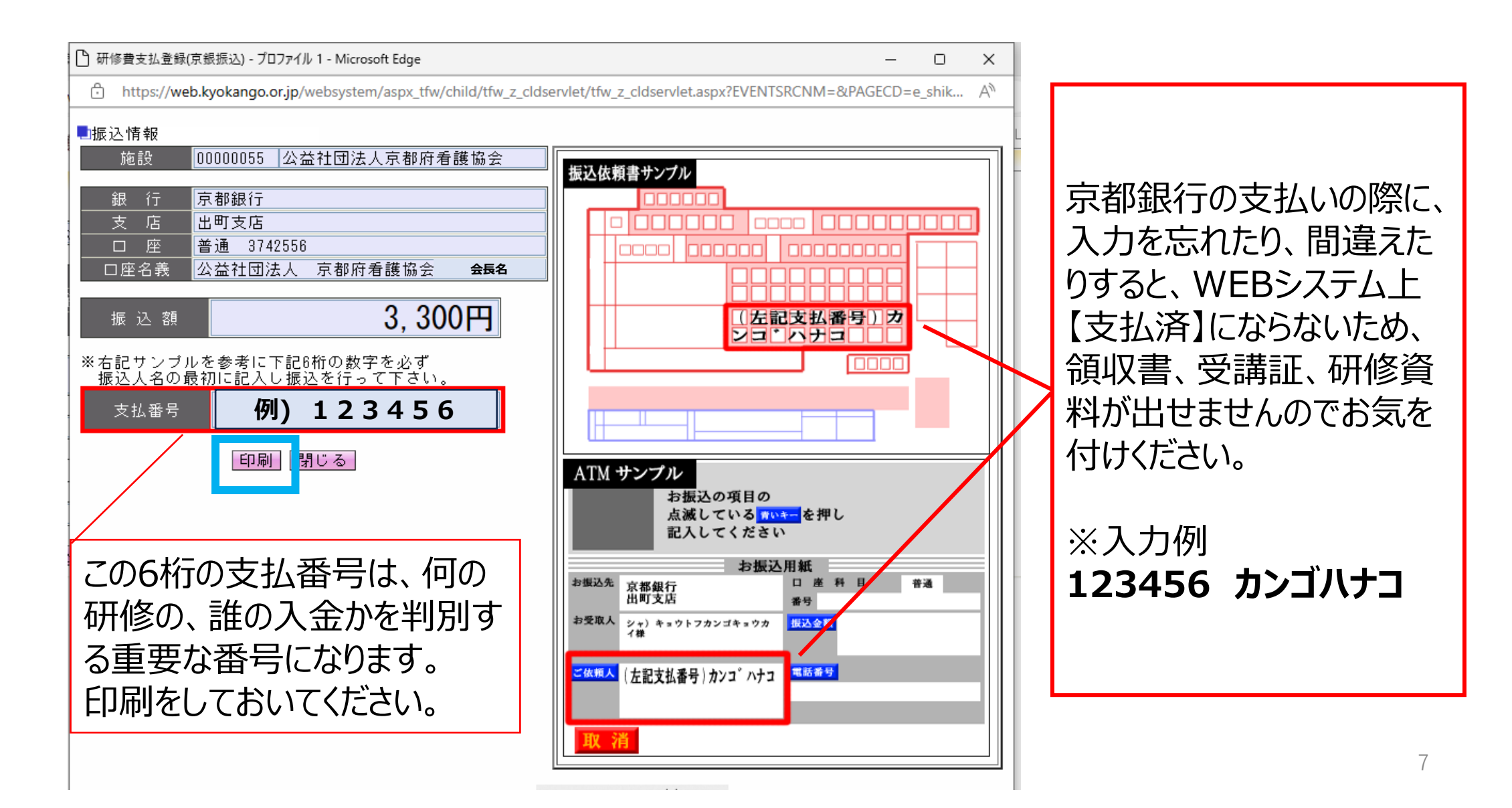

2-2) 郵便局・コンビニ支払いの手続き

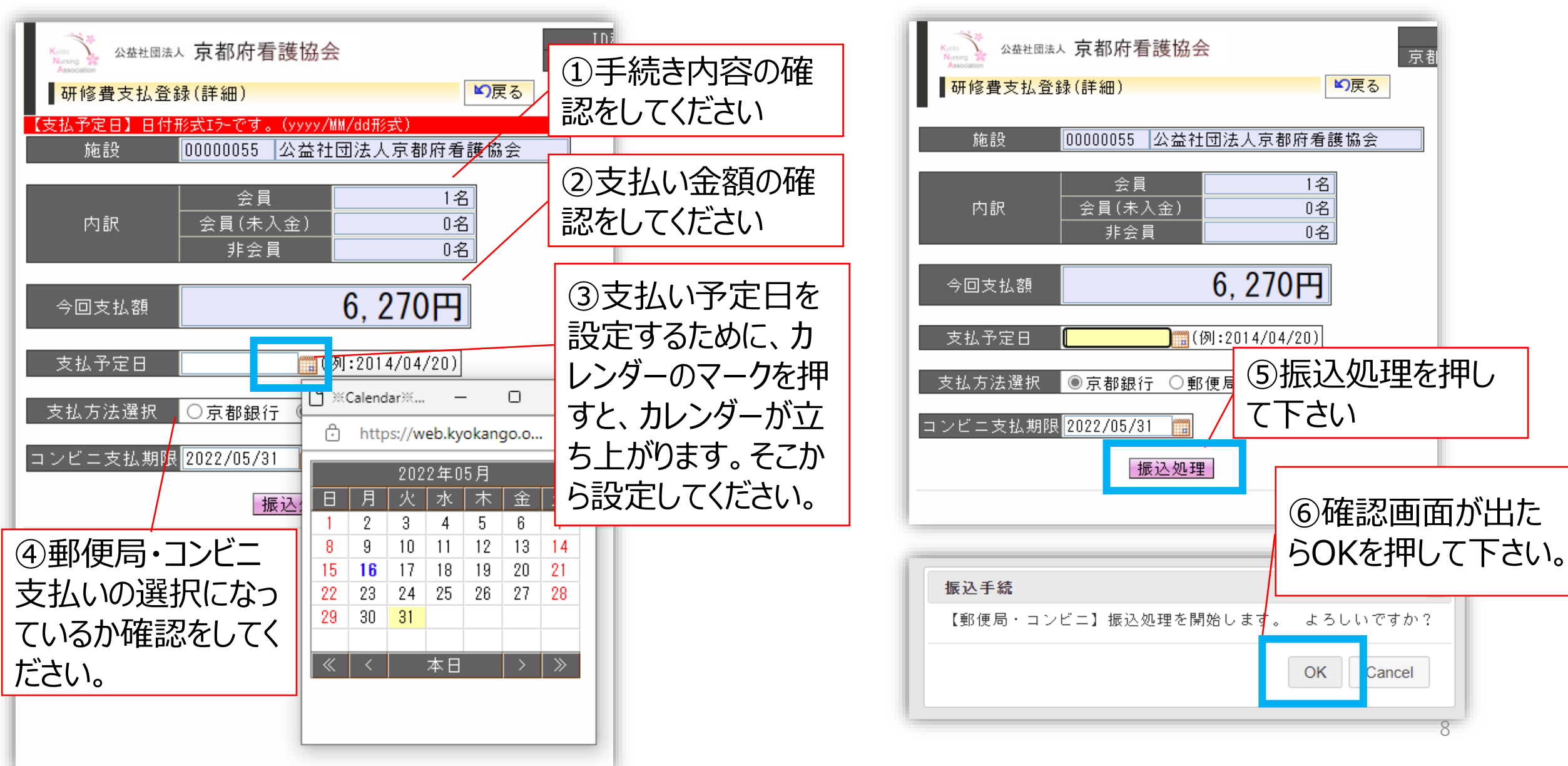

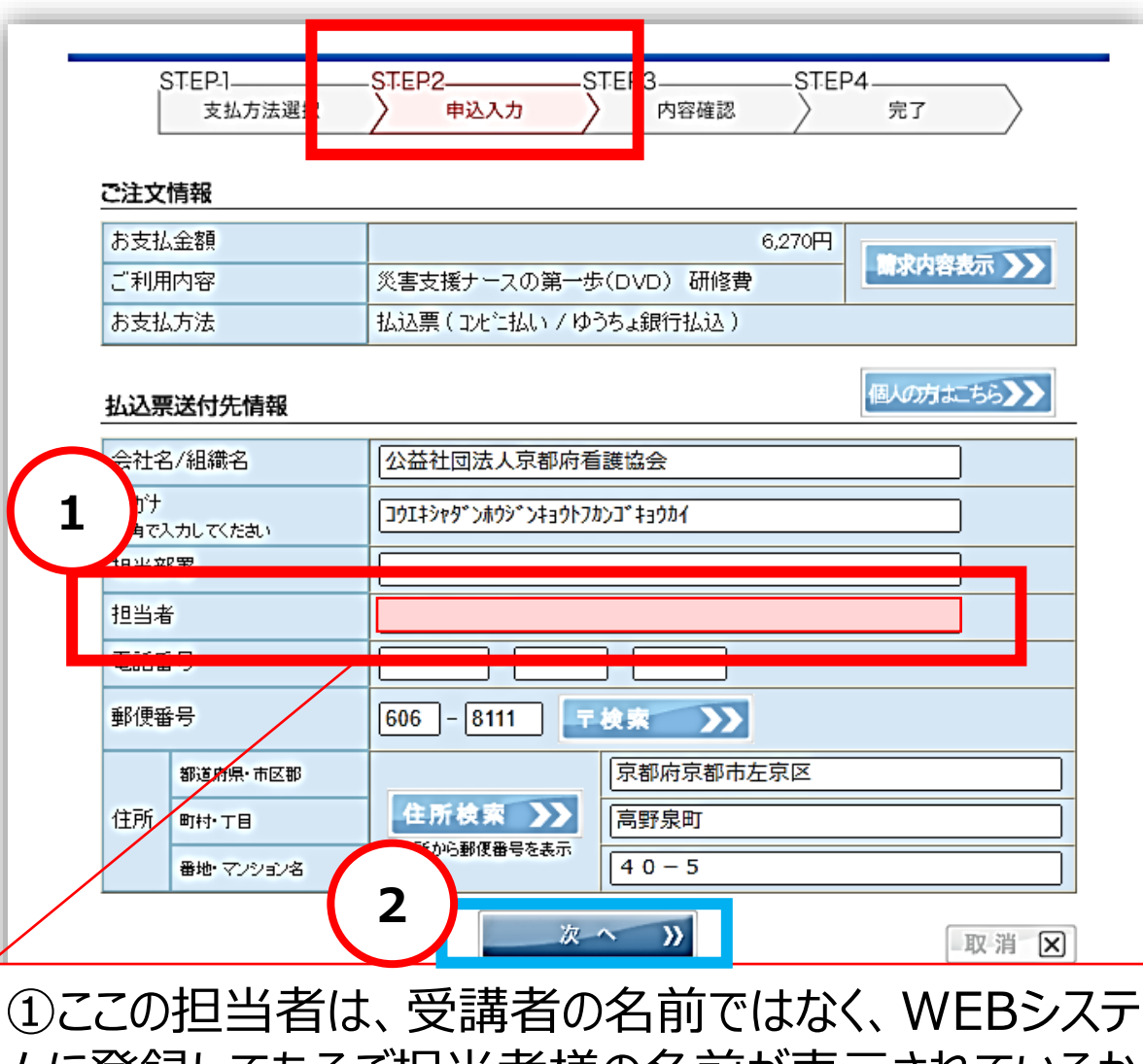

しこの担当省は、受講者の名前ではなく、WEBシステムに登録してあるご担当者様の名前が表示されているかと思います。変更するときは、この画面で変更してください。 ※複数の受講者の処理をする際、支払い手続きをしている受講者の名前と、ここに入力する方の名前を間違えないようにしてください。

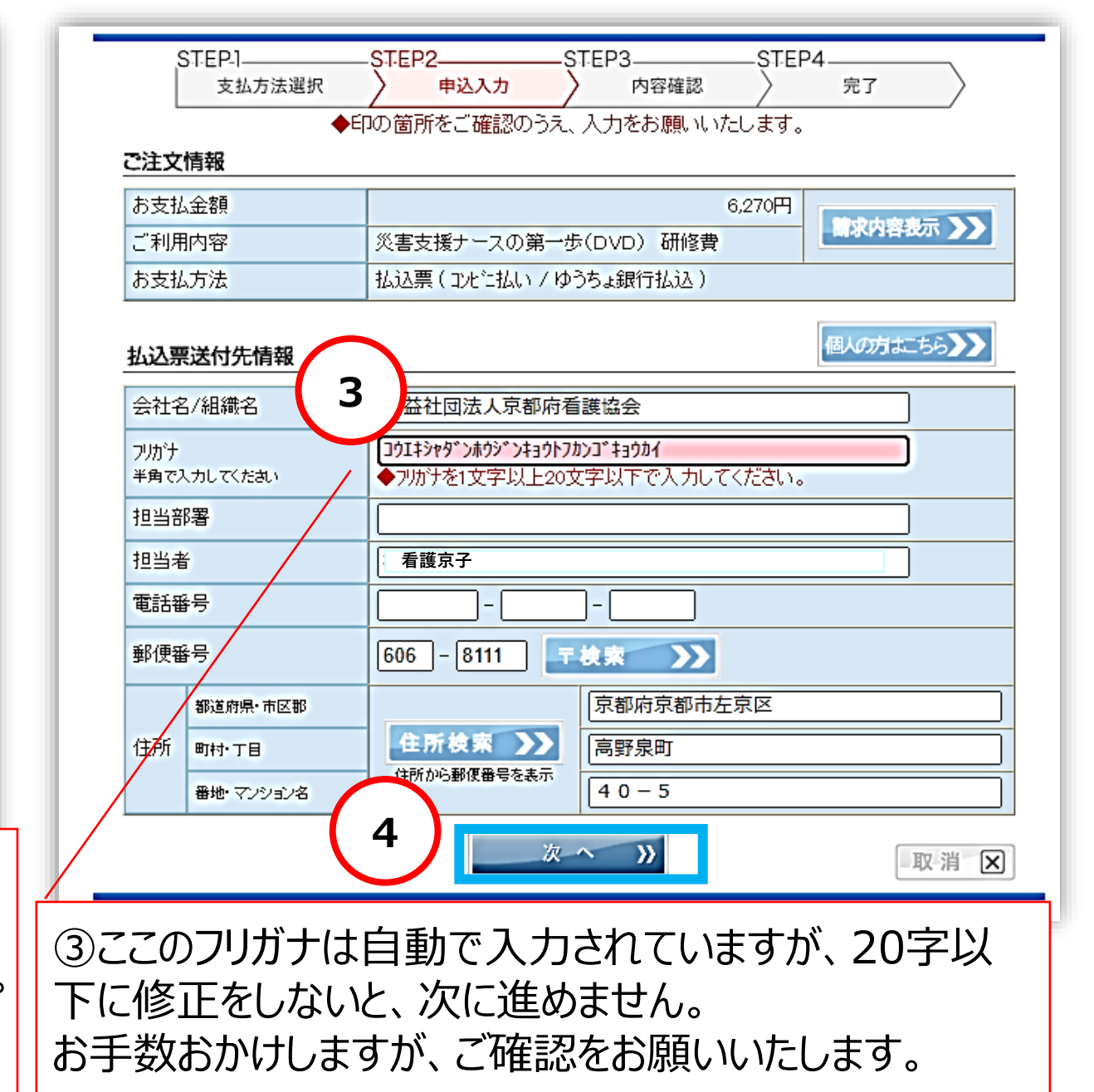

9

| STE                | EP-1<br>支払方法選択    | —STEP2————————————————————————————————————                 |  | STEP-1     STEP2     STEP3     STEP4       支払方法選択     申込入力     內容確認     完了 |  |
|--------------------|-------------------|------------------------------------------------------------|--|----------------------------------------------------------------------------|--|
|                    |                   |                                                            |  | お申し込みを受付けました。                                                              |  |
| ご購入金額              | - 以下の<br><b>額</b> | お支払内容でよろしければ「甲込」ボタンを押してください。                               |  | お客様の払込票番号は下記番号になります。                                                       |  |
| お支払金額              |                   | 6,270円       災害支援ナースの第一歩(DVD)研修費       払込票(コルご払い/ゆうちょ銀行払込) |  | お支払方法     払込票(コンに払い / ゆうちょ銀行払込)       払い票報号     72992547-9029171-0-0109-00 |  |
| ご利用内容              |                   |                                                            |  |                                                                            |  |
| お支払方法              |                   |                                                            |  | 受付番号は160054660-20220516-020112」です。                                         |  |
|                    |                   |                                                            |  | 「閉じる <del>」ボンンで計画で画面で閉じて</del> ください。                                       |  |
| 会社名/組織名            |                   | 公益社団法人京都府看護協会                                              |  | ※「閉じる」ボタンをクリックしてもブラウザが閉じない場合                                               |  |
| フリガナ               |                   | キョウトフカンゴキョウカイ                                              |  | クラウザ(またはタブ)の閉じるボタンで閉じてください。                                                |  |
| 担当部署               | ļ                 |                                                            |  |                                                                            |  |
| 担当者                |                   | 看護京子                                                       |  |                                                                            |  |
| 電話番号               | -                 |                                                            |  |                                                                            |  |
| 郵便番号               |                   | 〒606-8111                                                  |  | ⑥最後に【閉しる】を押してトさい。                                                          |  |
| 都                  | 随府県·市区郡           | 京都府京都市左京区                                                  |  |                                                                            |  |
| 住所町                | ī村·丁目             | 高野泉町                                                       |  |                                                                            |  |
| 番地·マンション名<br>((戻る) |                   | 5 申 込 取 消 区                                                |  | 振込手続き完了後、振込用紙が届くまで約2週<br>間ほど時間を要します。<br>早めのお手続きをお願い致します。                   |  |
| (                  | 5内容の              | 確認をし、【申込】を押して下さい。                                          |  |                                                                            |  |